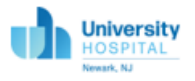

### Accessing the IST Ticketing System Web Portal

IST is moving to a new ticketing system called TMS. To submit a request or report an issue, users will now access the IST Ticketing System through a web portal. Tickets will no longer be submitted via email to <u>UHIT@uhnj.org</u>.

In order to access the TMS web portal, users will use one of two options.

- The first option is to launch it through **Citrix**, <u>https://citrix.uhnj.org/</u> and clicking on the IST Service Desk Request icon.
- The second option is to launch it through the **UH portal**, <u>https://portal.uhnj.org</u> and clicking on the IST Service Desk Request icon. Note, this option is only available to UH employees.

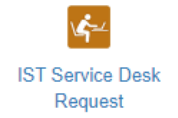

## IST Ticketing System: Completing a Work Order

Requestor is required to fill out the fields with the asterisks.

Requestor\* - Person requesting assistance

Groups\* – Represents the various subspecialties within IST. If you are unsure of the group your request should be assigned to use the default selection of SUPS-Support Services.

Phone\* – Enter contact number of requestor.

Email\* – Enter email address of requestor.

Please describe the issue below: \* Give a detailed description of the request or issue you are reporting.

Site – This defaults to UH – University Hospital, no action needed.

Building\* – Select the building in which the requester is located.

Exact location and room number – If the request requires a technician to come to a specific location to resolve the issue, the location MUST be documented here.

| IST Ticketing System<br>Submit a Ticket   Search Tickets |                                                    | University<br>HOSPITAL      |
|----------------------------------------------------------|----------------------------------------------------|-----------------------------|
|                                                          |                                                    | Newark, NJ                  |
| If you are searching for the status of a work order th   | at is a technical emergency, please call the IST H | lelpdesk at 1-973-972-1666. |
| Work Order New                                           |                                                    |                             |
| Requester*:                                              |                                                    |                             |
| Groups*:                                                 | SUPS - Support Services                            | •                           |
| Please describe the issue below *:                       |                                                    |                             |
| Phone*:                                                  |                                                    |                             |
| Email*:                                                  |                                                    |                             |
| Site*:                                                   | UH - University Hospital                           | <b>v</b>                    |
| Building*:                                               |                                                    | •                           |
| Exact Location and Room Number *:                        |                                                    |                             |
|                                                          | Submit                                             |                             |
|                                                          |                                                    |                             |

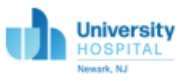

Once you have submitted your work order, you will receive a message within the portal similar to the example below:

You have successfully submitted your request to the IST Help. Please print this page or copy down the Work Order Number for your reference.

#### Work Order Details

| WO Number:   | 8                          |
|--------------|----------------------------|
| Account:     | Default Account            |
| Groups:      | EPIC Project               |
| Description: | Testing Email Notification |
| Туре:        | Service Request            |
| Priority:    | Medium                     |
| Status:      | PENDING                    |
| Sub Status:  | Pending - Assignment       |

Once the ticket is submitted, you can print the page

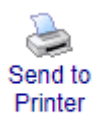

## You will also get an email notification.

IST Work Ticket Status WO#54

D donotreply@uhnj.org To: Dine, Sherry

Do not reply to this e-mail, it was generated by an automated system. The status of your Work Request has changed:

The Status for the Work Order has been changed

| ۷            | VO Number #54               |
|--------------|-----------------------------|
| Status       | PENDING (PENDG)             |
| Sub Status   | Pending - Assignment (PPOR) |
|              |                             |
| A            | dditional Values            |
| WO#          | 54                          |
| Description  | Testing attachment workflow |
| Туре         | SR                          |
| Acct.        | IST                         |
| Asset #      |                             |
| Date Created | 6/9/2022 8:22:18 AM         |
| Requester    | Sherry Dine                 |
| Priority     | Medium                      |
| Skill        | SUPS                        |

For Comment or Complaint please email ISTHelp@uhnj.org Thank you

← Reply / → Forward

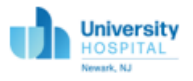

#### IST Ticketing System: Attaching Document

Once a work order has been submitted, the requestor can add attachments. To add an attachment, click on the Document Manager.

## Work Order Details

Submit a Ticket | Search Tickets Document Manager

You have successfully submitted your request to the IST Help. Please print this page or copy down the Work Order Number for your reference.

| WO Number:   | 54                          |
|--------------|-----------------------------|
| Account:     | Default Account             |
| Groups:      | Support Services            |
| Description: | Testing attachment workflow |
| Туре:        | Service Request             |
| Priority:    | Medium                      |
| Status:      | PENDING                     |
| Sub Status:  | Pending - Assignment        |

Next click on New Document

# Documents - Work Order

Type in the Description of the document, select file to attach and click on save.

| Document Edit- |                        |       |
|----------------|------------------------|-------|
|                |                        |       |
| Description*:  |                        |       |
| File Name*:    | Choose File No file ch | nosen |
|                |                        | Save  |
|                |                        |       |

Example of saved document.

|              | Description       |
|--------------|-------------------|
| dit   Delete | Subscription form |

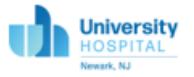

#### IST Ticketing System: Searching for Submitted Ticket

You can search for a ticket that you have submitted to check on its status. To search for a ticket, launch the web portal from either the UH portal or Citrix. Click on Search Tickets located at the top left hand-side of the web page.

Enter the WO number, requestor's name or requestor's email and click search.

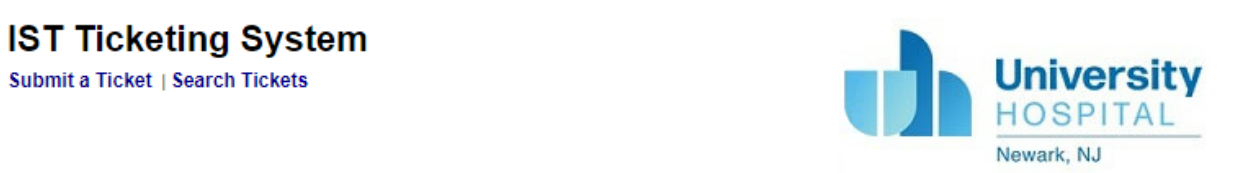

If you are searching for the status of a work order that is a technical emergency, please call the IST Helpdesk at 1-973-972-1666.

| Work Order Query |                         |
|------------------|-------------------------|
| WO Number:       |                         |
| Account:         | IST - Default Account 🗸 |
| Requester:       |                         |
| Requester Email: |                         |
|                  | Search                  |
|                  |                         |

Version: v5.25.1.1907 Logout

Report that appears after clicking Search.

## **IST Ticketing System**

Submit a Ticket | Search Tickets

|    | WO # | Description                 | Date Created        | Acct. | Acct. Description | Status |
|----|------|-----------------------------|---------------------|-------|-------------------|--------|
| 54 | 54   | Testing attachment workflow | 6/9/2022 8:22:18 AM | IST   | Default Account   | PENDG  |